### ご契約のガス会社を選択します。

### ※ガスの供給が停止している場合はエネファームの発電はできません。

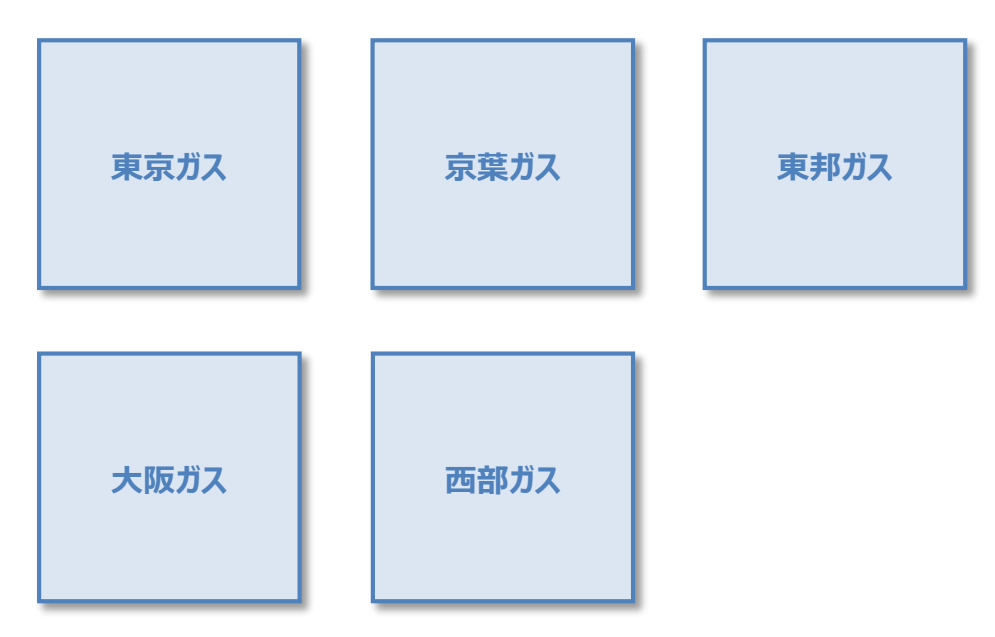

東京ガス

発電継続機能の「有無」を確認します。

#### ※発電継続機能「なし」の機種は停電時のご利用はできません。

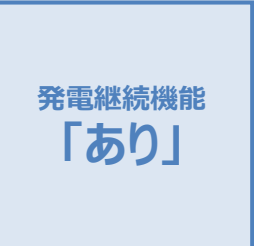

発電継続機能 「なし」

以下の品番の機種は停電時のご利用はできません。

NA-0717ARS-K/NA-0717ARS-KT NA-0715ARS-K/NA-0715ARS-KT NA-0715BRS-K/NA-0715BRS-KT

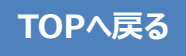

### **東京ガス**●停電発生時の操作方法

### ※停電発生時にエネファームが「運転中」でないと、ご利用できません。

停電が発生すると、画面と音でお知らせし、ふろ自動、ふろ保温、追いだき、たし湯、たし水、ふろ予約、暖房、浴室暖房 などは動作を停止します。

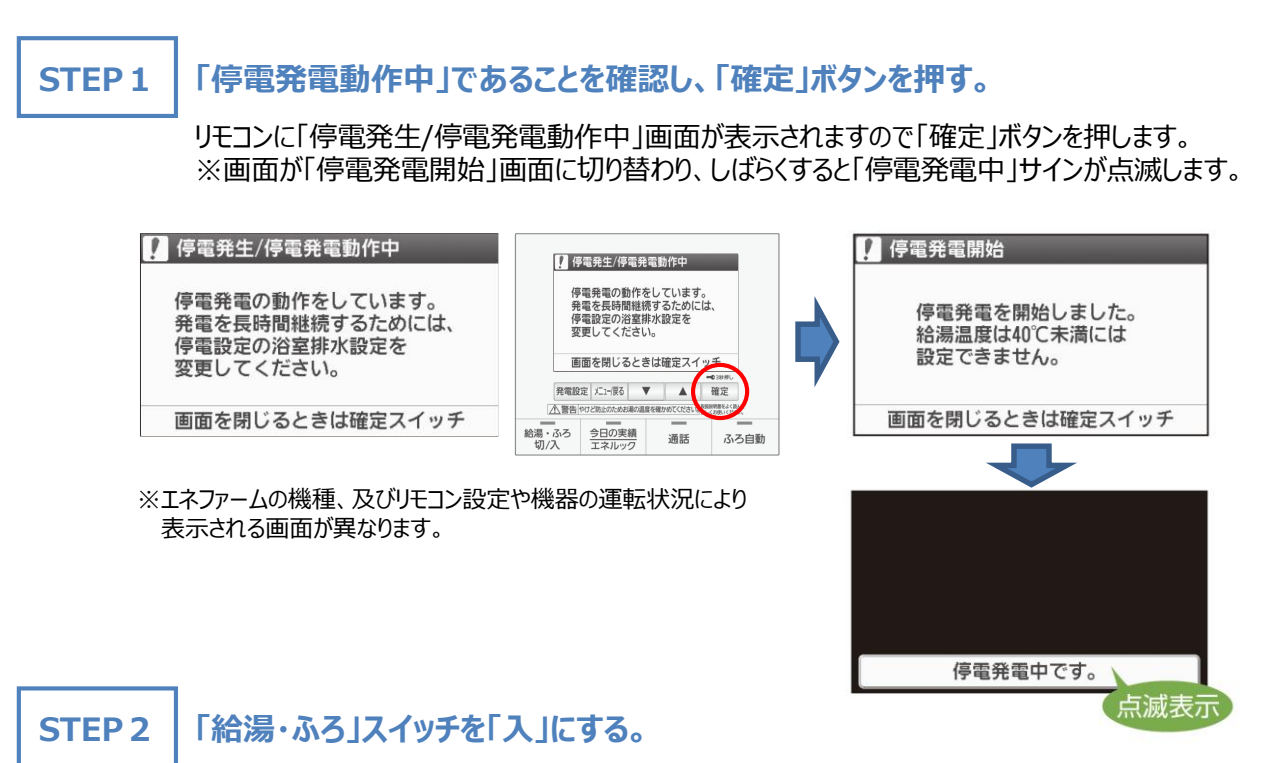

リモコンの「給湯・ふろ」スイッチを「入」にすると、非常用コンセントに通電します。

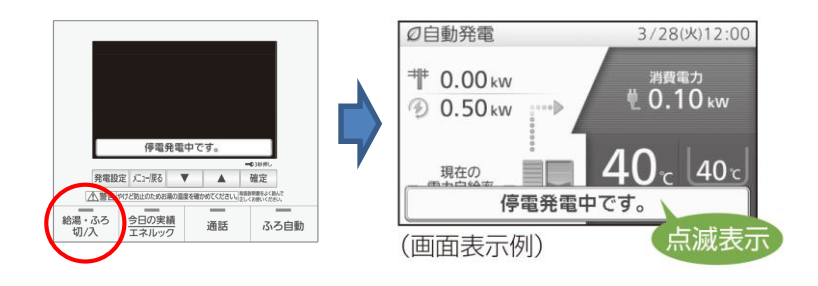

STEP 3

### 停電時に使用したい電気製品を非常用コンセントへ差し替える。

非常用コンセントは茶色のコンセントが目印です。差し替えてご使用ください。 ※エネファームが発電継続していれば最大0.50 kWの電力を使用できます(エネファームで消費する電力を含む)。

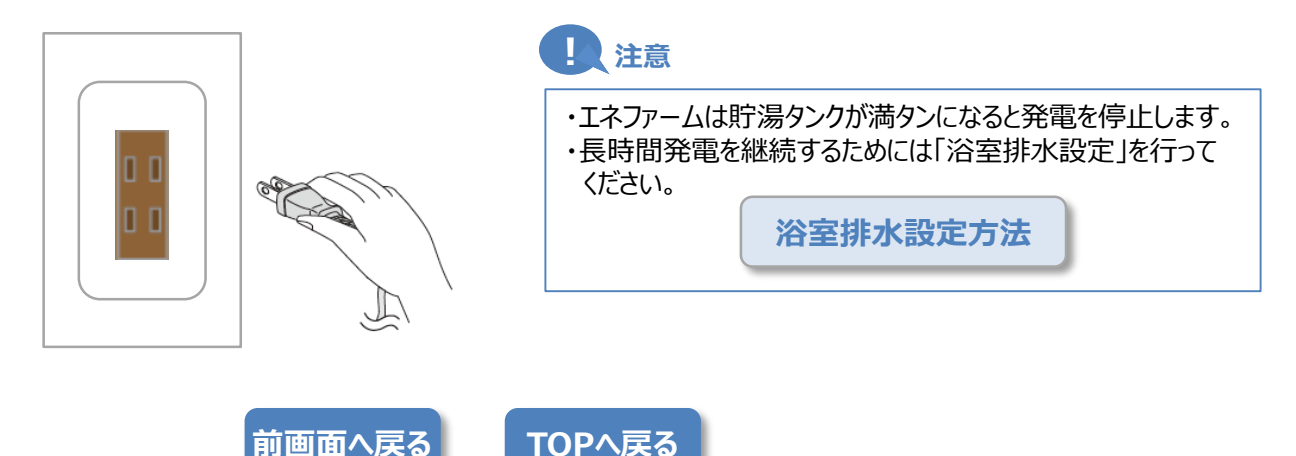

**東京ガス**●停電発生時の操作方法

#### 浴室排水設定

① リモコンの「メニュー/戻る」ボタンを押して、「メニュー画面」を開きます。

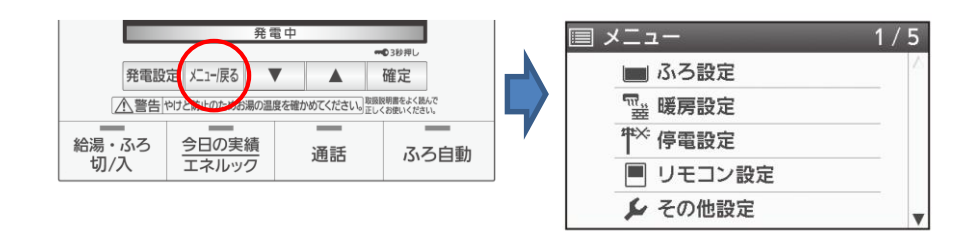

② 「メニュー画面」からリモコンの「▼▲」ボタンで「停電設定」を選び、「確定」ボタンを押します。

③ 「停電設定画面」からリモコンの「▼▲」ボタンで「浴室排水設定」を選び、「確定」ボタンを押します。

④ 「浴室排水設定画面」からリモコンの「▼▲」ボタンで「入」を選び、「確定」ボタンを押します。

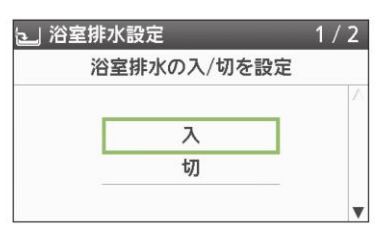

⑤ 浴室排水設定が「入」であることを確認して、「確定」ボタンを押します。

⑥ 発電中はずっとお湯が供給されますので、浴槽の排水栓を開けておくことをおすすめします。

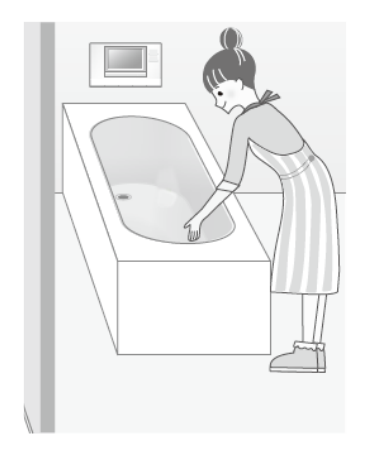

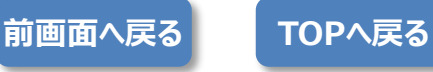

京葉ガス

エネファームのメーカーを選択します。

※燃料電池ユニットの品番が「FC」で始まっている機種がパナソニック製、「TM」で始まっている機種が東芝製です。

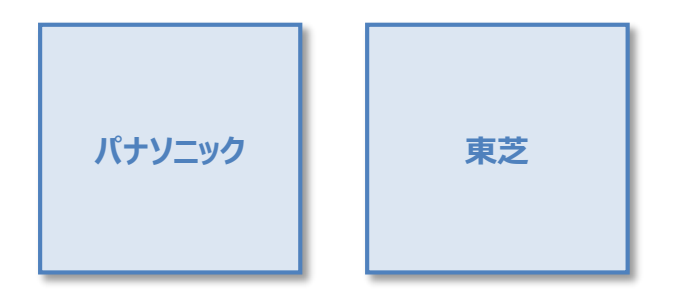

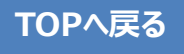

# 京葉ガス パナソニック ●停電発生時の操作方法

### ※停電発生時にエネファームが「運転中」でないと、ご利用できません。

停電が発生すると、画面と音でお知らせし、ふろ自動、ふろ保温、追いだき、たし湯、たし水、ふろ予約、暖房、浴室暖房 などは動作を停止します。

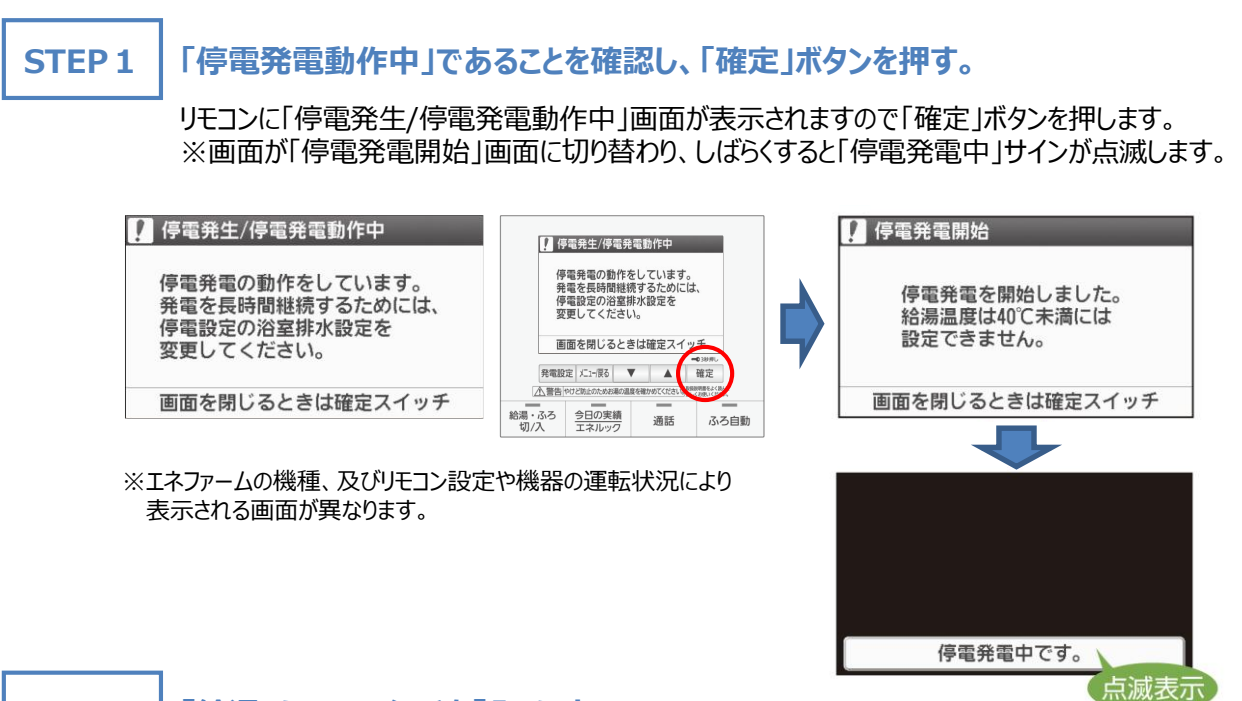

### STEP 2 「給湯・ふろ」スイッチを「入」にする。

リモコンの「給湯・ふろ」スイッチを「入」にすると、非常用コンセントに通電します。

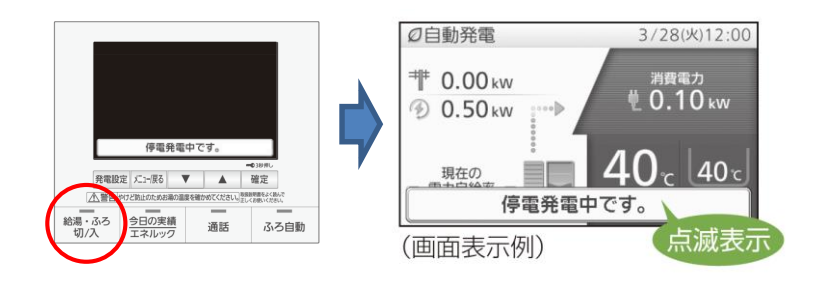

**STEP 3** 

### 停電時に使用したい電気製品を非常用コンセントへ差し替える。

非常用コンセントは茶色のコンセントが目印です。差し替えてご使用ください。 ※エネファームが発電継続していれば最大0.50 kWの電力を使用できます(エネファームで消費する電力を含む)。

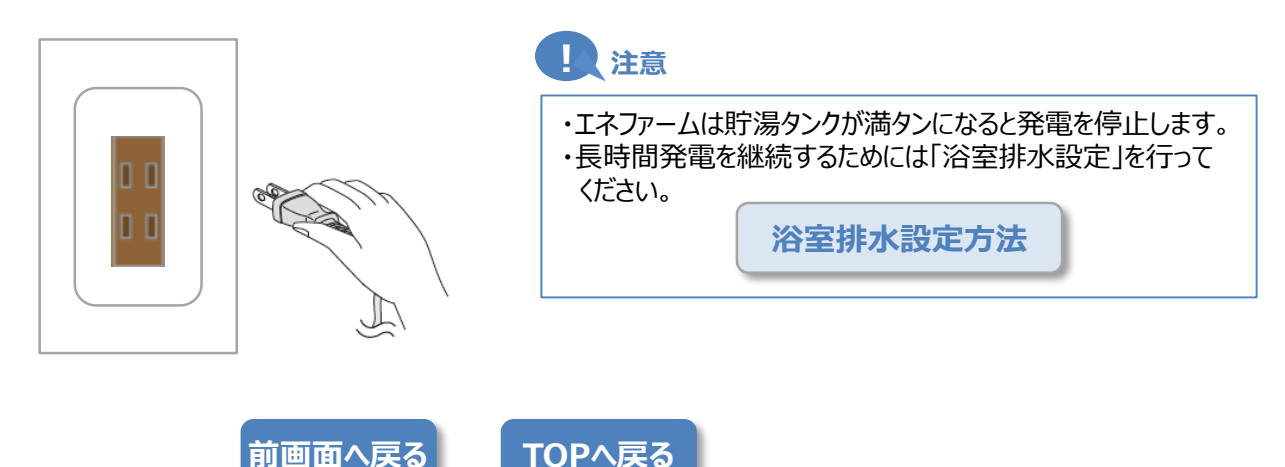

# 京葉ガス パナソニック ●停電発生時の操作方法

#### 浴室排水設定

① リモコンの「メニュー/戻る」ボタンを押して、「メニュー画面」を開きます。

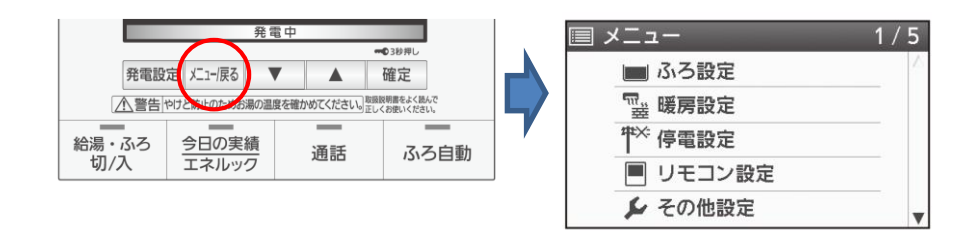

② 「メニュー画面」からリモコンの「▼▲」ボタンで「停電設定」を選び、「確定」ボタンを押します。

③ 「停電設定画面」からリモコンの「▼▲」ボタンで「浴室排水設定」を選び、「確定」ボタンを押します。

④ 「浴室排水設定画面」からリモコンの「▼▲」ボタンで「入」を選び、「確定」ボタンを押します。

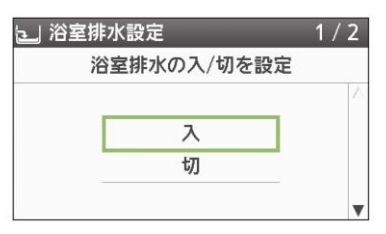

⑤ 浴室排水設定が「入」であることを確認して、「確定」ボタンを押します。

⑥ 発電中はずっとお湯が供給されますので、浴槽の排水栓を開けておくことをおすすめします。

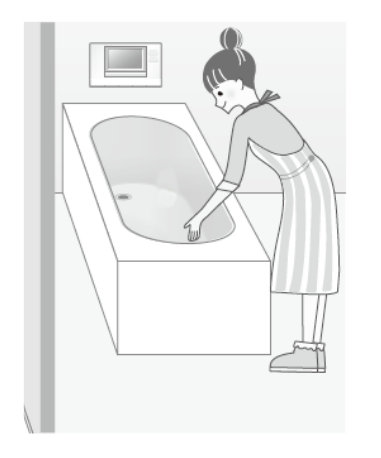

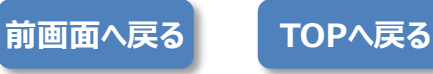

# 京葉ガス 東芝 ●停電発生時の操作方法

#### ※停電発生時にエネファームが「運転中」でないと、ご利用できません。

停電が発生すると、画面と音でお知らせし、ふろ自動、ふろ保温、追いだき、たし湯、たし水、ふろ予約、暖房、浴室暖房 などは動作を停止します。

### **STEP 1**

「停電発電動作中」であることを確認し、「確定」ボタンを押す。

リモコンの「給湯」スイッチを「入」にして、画面に「自立」の表示がされていることを確認します。

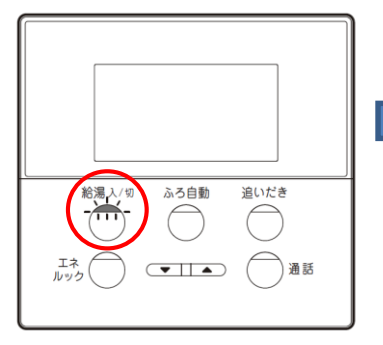

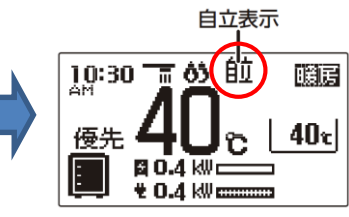

※エネファームの機種、及びリモコン設定や機器の運転状況により 表示される画面が異なります。

**STEP 2** 

### 停電時に使用したい電気製品を非常用コンセントへ差し替える。

非常用コンセントは茶色のコンセントが目印です。差し替えてご使用ください。 ※エネファームが発電継続していれば最大0.35 kWの電力を使用できます(エネファームで消費する電力を含む)。

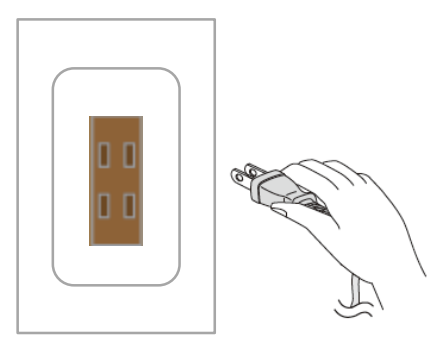

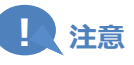

#### お湯を使わないと燃料電池発電ユニットは発電を停止する場合があります。

・停電中に「お湯を使ってください」の表示(警報音)が出たときは、 お風呂のお湯はりをするなど、表示が出なくなるまでお湯を使ってください。 ・およそ100 リットル使用すると表示が出なくなります。

TOPへ戻る

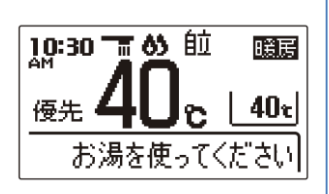

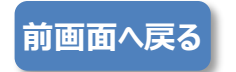

#### 東邦ガス

エネファームのメーカーを選択します。

※燃料電池ユニットの品番が「NA」で始まっている機種がパナソニック製、「NQ」で始まっている機種が東芝製、 「NT」で始まっている機種がアイシン製です。

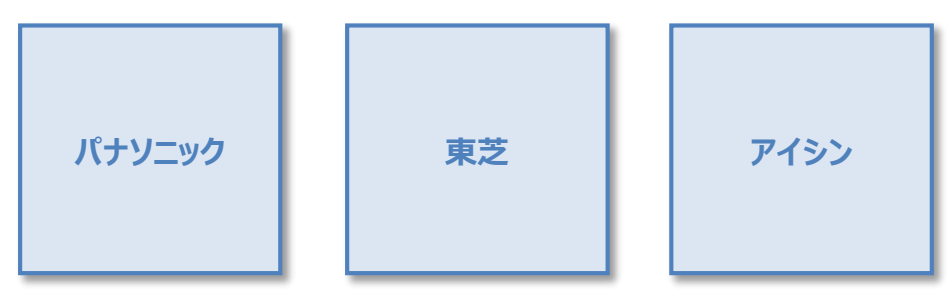

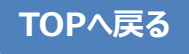

東邦ガス パナソニック

発電継続機能の「有無」を確認します。

#### ※発電継続機能「なし」の機種は停電時のご利用はできません。

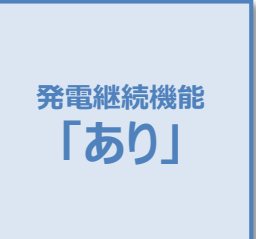

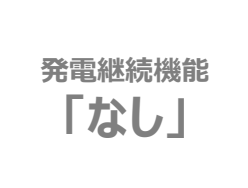

以下の品番の機種は停電時のご利用はできません。

NA-0717ARS-K NA-0715ARS-K NA-0715BRS-K

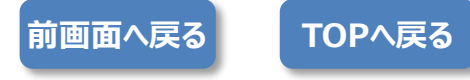

# 東邦ガス パナソニック ●停電発生時の操作方法

#### ※停電発生時にエネファームが「運転中」でないと、ご利用できません。

停電が発生すると、画面と音でお知らせし、ふろ自動、ふろ保温、追いだき、たし湯、たし水、ふろ予約、暖房、浴室暖房 などは動作を停止します。

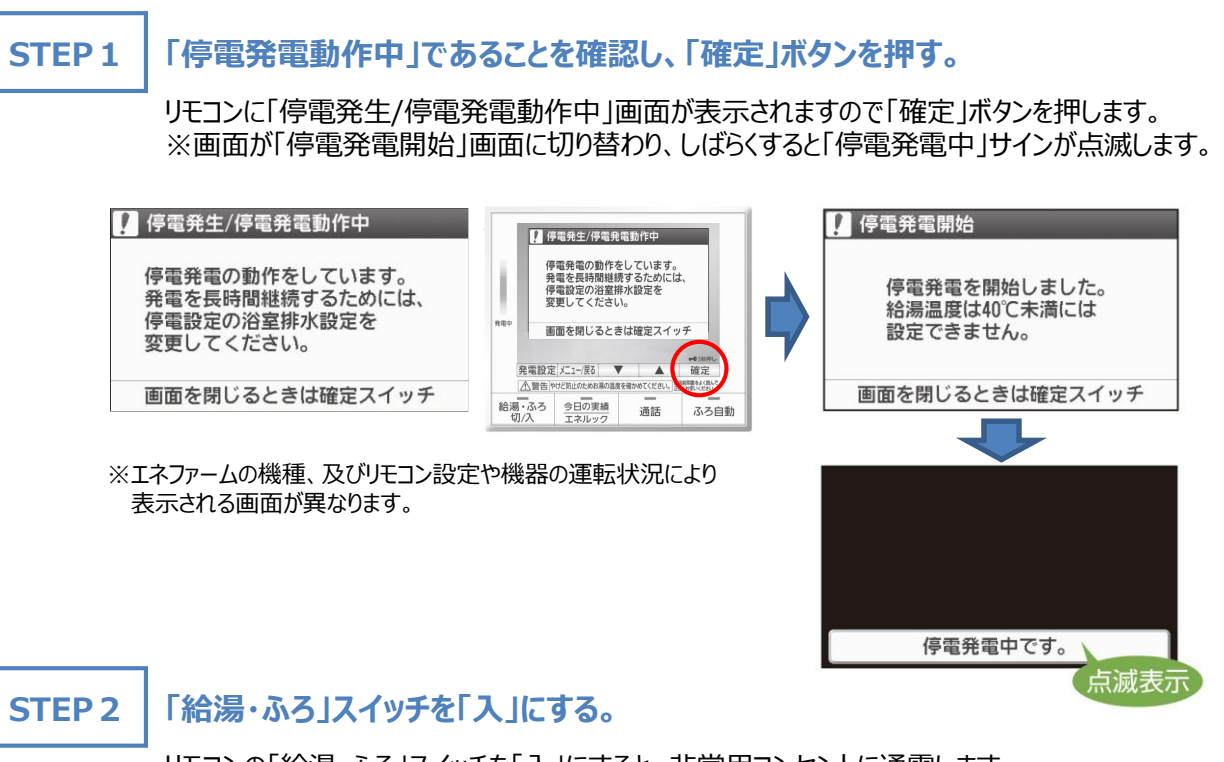

リモコンの「給湯・ふろ」スイッチを「入」にすると、非常用コンセントに通電します。

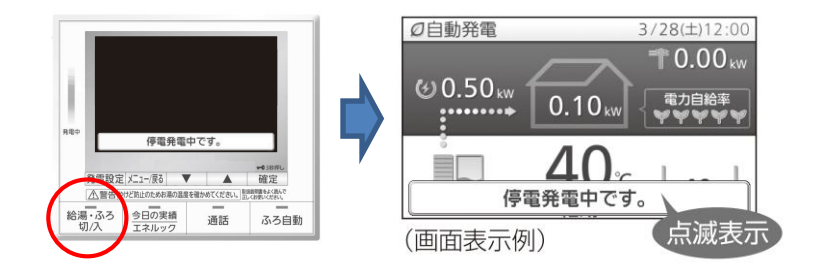

STEP 3

### 停電時に使用したい電気製品を非常用コンセントへ差し替える。

非常用コンセントは茶色のコンセントが目印です。差し替えてご使用ください。 ※エネファームが発電継続していれば最大0.50 kWの電力を使用できます(エネファームで消費する電力を含む)。

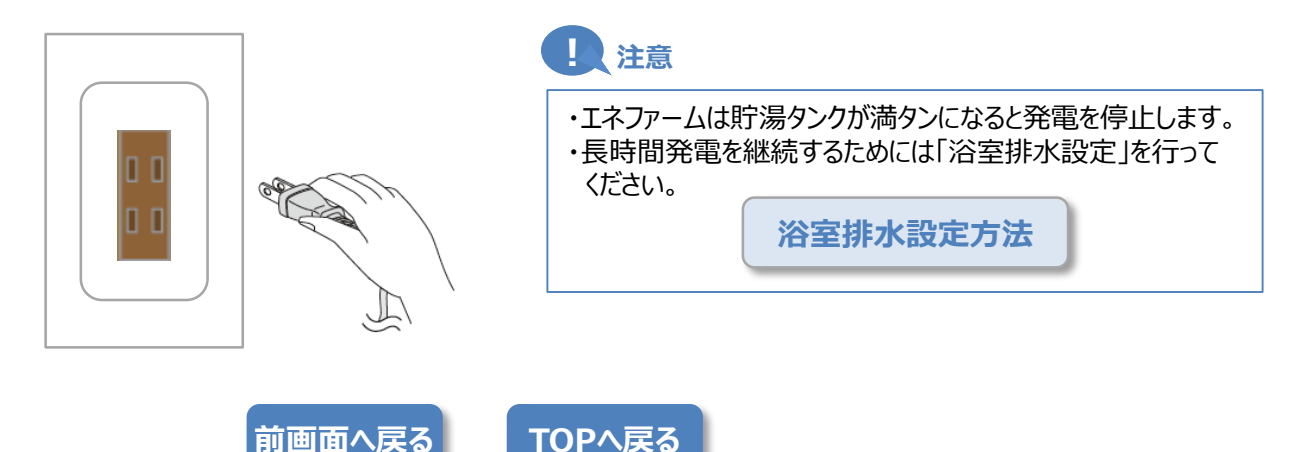

# 東邦ガス パナソニック ●停電発生時の操作方法

#### 浴室排水設定

① リモコンの「メニュー/戻る」ボタンを押して、「メニュー画面」を開きます。

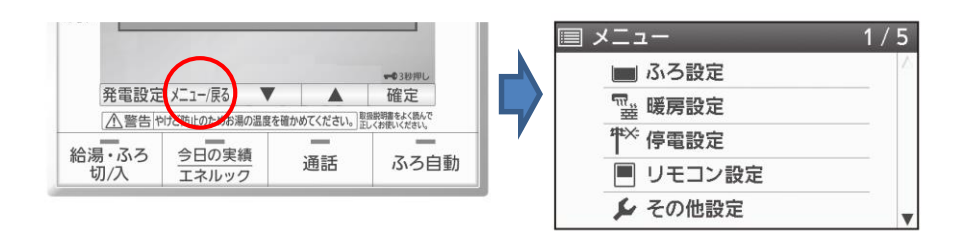

② 「メニュー画面」からリモコンの「▼▲」ボタンで「停電設定」を選び、「確定」ボタンを押します。

③ 「停電設定画面」からリモコンの「▼▲」ボタンで「浴室排水設定」を選び、「確定」ボタンを押します。

④ 「浴室排水設定画面」からリモコンの「▼▲」ボタンで「入」を選び、「確定」ボタンを押します。

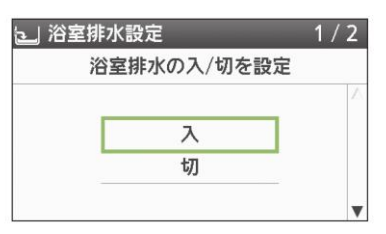

⑤ 浴室排水設定が「入」であることを確認して、「確定」ボタンを押します。

⑥ 発電中はずっとお湯が供給されますので、浴槽の排水栓を開けておくことをおすすめします。

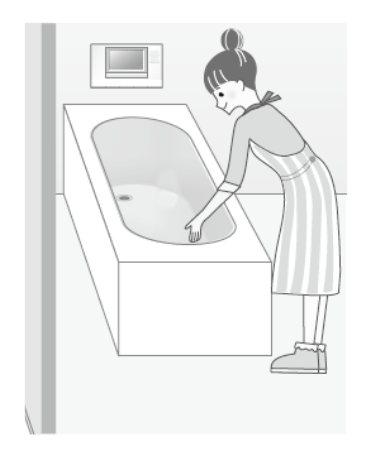

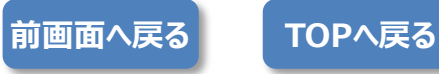

# 東邦ガス 東芝 ●停電発生時の操作方法

#### ※停電発生時にエネファームが「運転中」でないと、ご利用できません。

停電が発生すると、画面と音でお知らせし、ふろ自動、ふろ保温、追いだき、たし湯、たし水、ふろ予約、暖房、浴室暖房 などは動作を停止します。

### **STEP 1**

「停電発電動作中」であることを確認し、「確定」ボタンを押す。

リモコンの「給湯」スイッチを「入」にして、画面に「自立」の表示がされていることを確認します。

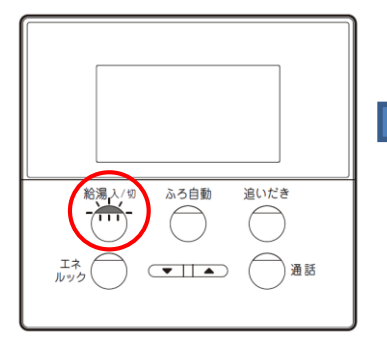

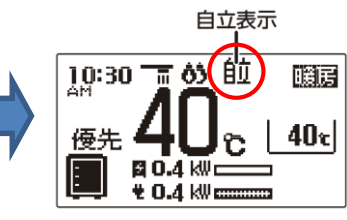

※エネファームの機種、及びリモコン設定や機器の運転状況により 表示される画面が異なります。

**STEP 2** 

### 停電時に使用したい電気製品を非常用コンセントへ差し替える。

非常用コンセントは茶色のコンセントが目印です。差し替えてご使用ください。 ※エネファームが発電継続していれば最大0.35 kWの電力を使用できます(エネファームで消費する電力を含む)。

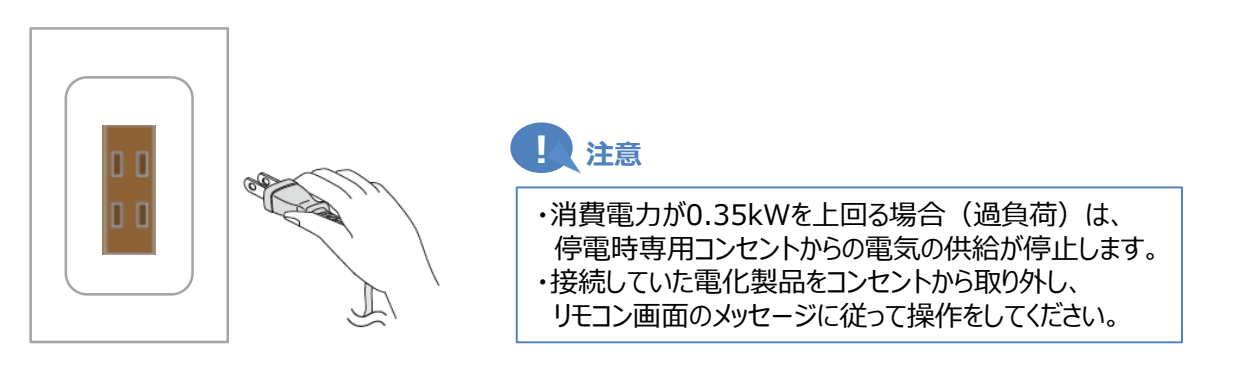

TOPへ戻る

### !!!注意

お湯を使わないと燃料電池発電ユニットは発電を停止する場合があります。

・停電中に「お湯を使ってください」の表示(警報音)が出たときは、 お風呂のお湯はりをするなど、表示が出なくなるまでお湯を使ってください。 ・およそ100 リットル使用すると表示が出なくなります。

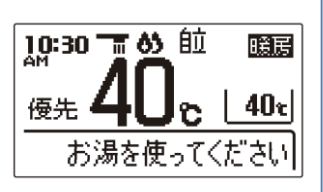

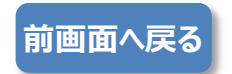

東邦ガス アイシン

自立運転機能の「有無」を確認します。

#### ※自立運転機能「なし」の機種は停電時のご利用はできません。

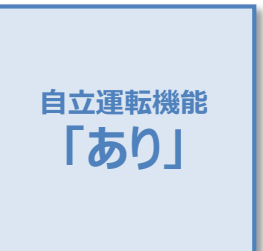

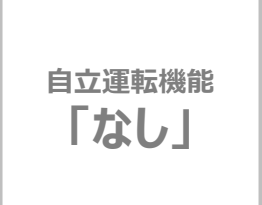

以下の品番の機種は停電時のご利用はできません。

NT-0718ARS-KC NT-0716ARS-KC

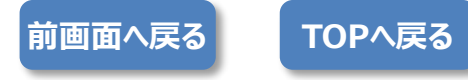

# 東邦ガス アイシン ●停電発生時の操作方法

#### ※停電発生時にエネファームが「運転中」でないと、ご利用できません。

エネファームは26日間隔で約24時間停止します。

**STEP 1** 

### リモコン画面で自立運転が開始中であることを確認する(特に操作は必要ありません)。

停電してから約90秒後(最大約10分)後に、リモコン画面に「自立」が点滅表示されます。

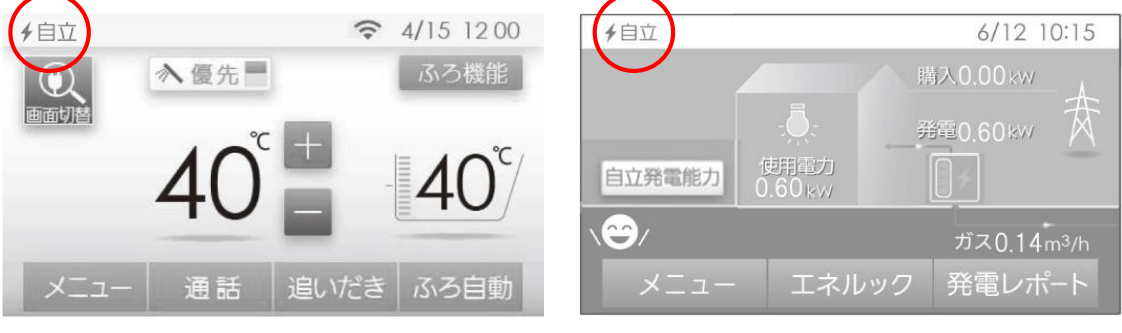

台所リモコン・浴室リモコン(セット構成の場合)

発電リモコン(後付構成の場合)

### STEP 2 停電時に使用したい電気製品を非常用コンセントへ差し替える。

非常用コンセントは茶色のコンセントが目印です。差し替えてご使用ください。 ※エネファームが発電継続していれば最大0.7 kWの電力を使用できます(エネファームで消費する電力を含む)。

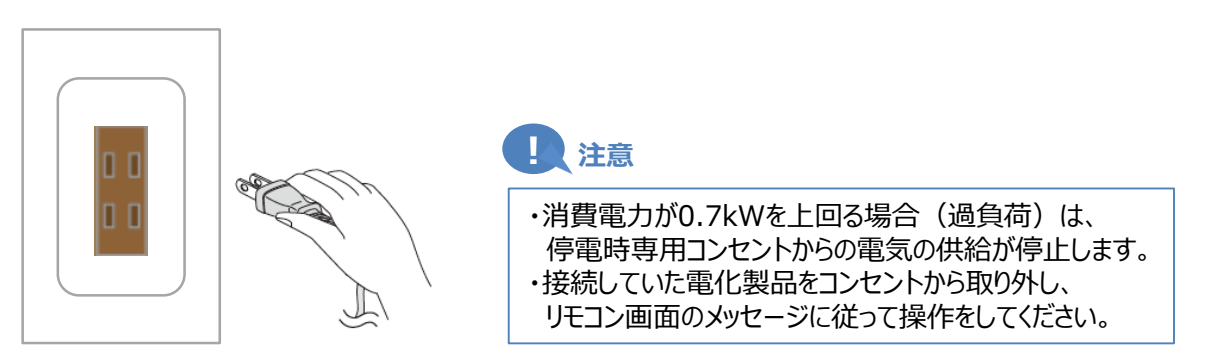

### **STEP 3**

#### 停電時発電継続運転時は浴槽の排水栓を抜く。

停電時発電継続運転中に貯湯タンクがお湯でいっぱいに近づくと、運転を継続するためにリモコンの表示と音でお知らせした後、自動でお風呂にお湯を約20リットル出します。思わぬ事故や、浴槽のお湯があふれる 原因となるので浴槽の排水栓を抜いておきます。

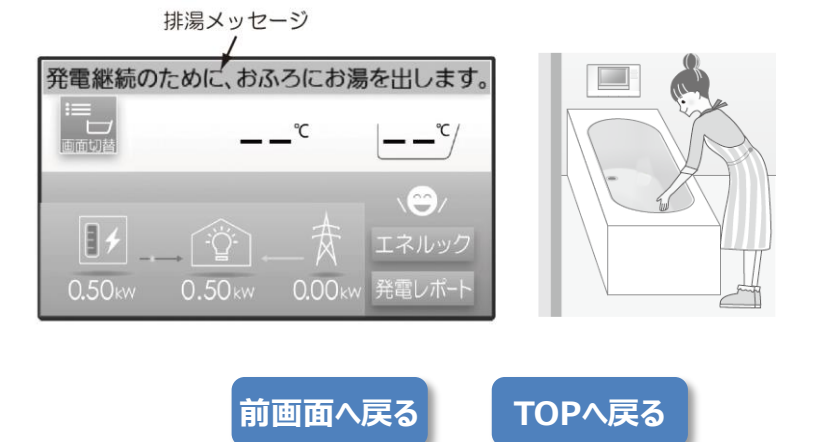

### 大阪ガス

エネファームのメーカーを選択します。

※燃料電池ユニットの品番191や192の数字の後が「TB」で始まっている機種が東芝製、 「AS」で始まっている機種がアイシン製です。

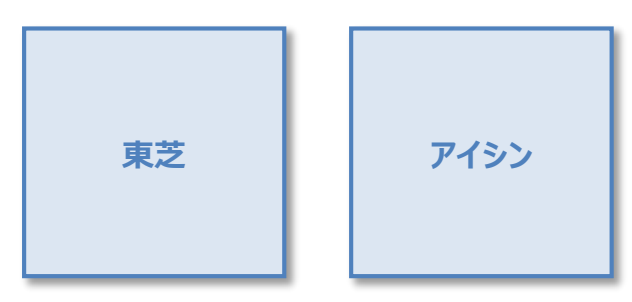

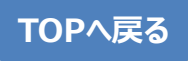

# 大阪ガス 東芝 ●停電発生時の操作方法

#### ※停電発生時にエネファームが「運転中」でないと、ご利用できません。

停電が発生すると、画面と音でお知らせし、ふろ自動、ふろ保温、追いだき、たし湯、たし水、ふろ予約、暖房、浴室暖房 などは動作を停止します。

### **STEP 1**

「停電発電動作中」であることを確認し、「確定」ボタンを押す。

リモコンの「給湯」スイッチを「入」にして、画面に「自立」の表示がされていることを確認します。

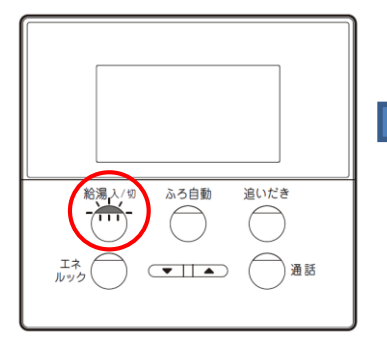

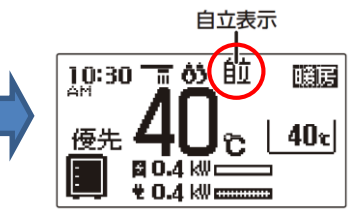

※エネファームの機種、及びリモコン設定や機器の運転状況により 表示される画面が異なります。

**STEP 2** 

### 停電時に使用したい電気製品を非常用コンセントへ差し替える。

非常用コンセントは茶色のコンセントが目印です。差し替えてご使用ください。 ※エネファームが発電継続していれば最大0.35 kWの電力を使用できます(エネファームで消費する電力を含む)。

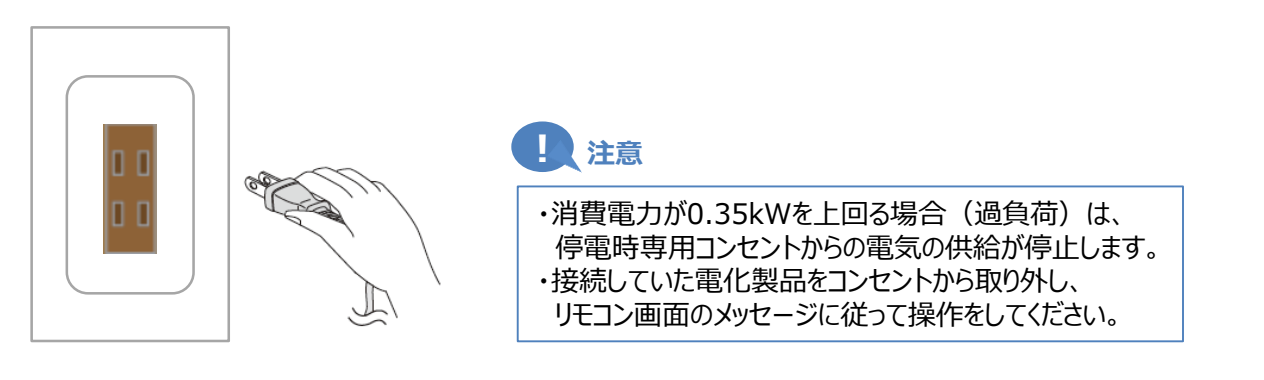

TOPへ戻る

### ! 注意

お湯を使わないと燃料電池発電ユニットは発電を停止する場合があります。

・停電中に「お湯を使ってください」の表示(警報音)が出たときは、 お風呂のお湯はりをするなど、表示が出なくなるまでお湯を使ってください。 ・およそ100 リットル使用すると表示が出なくなります。

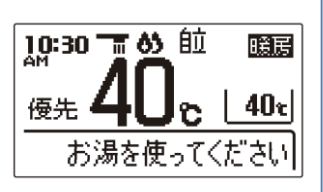

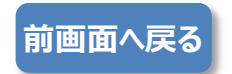

大阪ガス アイシン

自立運転機能の「有無」を確認します。

#### ※自立運転機能「なし」の機種は停電時のご利用はできません。

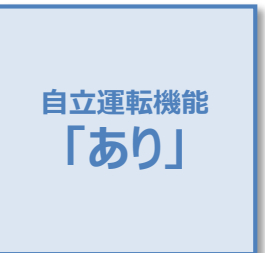

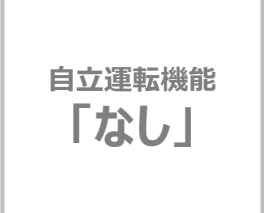

以下の品番の機種は停電時のご利用はできません。

192-AS06 192-AS08 192-AS10

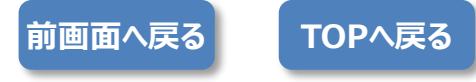

٦

| 大阪ガス アイシン | エネファームのタイプを選びます。    |
|-----------|---------------------|
|           | エイノ/ ムリノーノ 心感し の 70 |

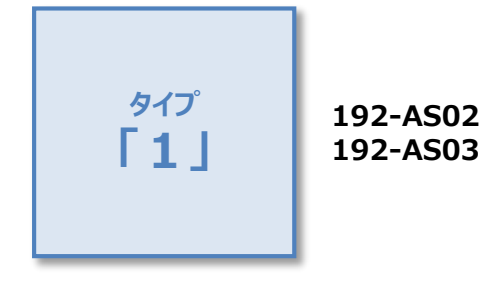

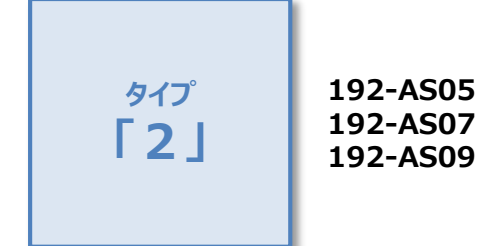

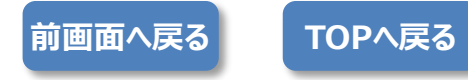

# 大阪ガス アイシン タイプ「1」 ●停電発生時の操作方法

### ※停電発生時にエネファームが「運転中」でないと、ご利用できません。

エネファームは26日間隔で約24時間停止します。

**STEP 1** 

### リモコン画面で自立運転が開始中であることを確認する(特に操作は必要ありません)。

停電してから約90秒後(最大約10分)後に、カラー液晶リモコンの「ON/OFF」スイッチ(標準リモコンの「給湯」スイッチ)を押して、画面に「自立」の文字が表示されていることを確認します。

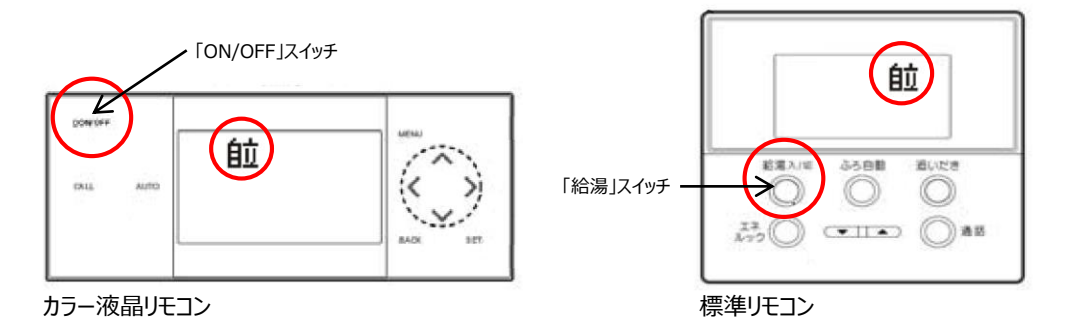

**STEP 2** 

### 停電時に使用したい電気製品を非常用コンセントへ差し替える。

非常用コンセントは茶色のコンセントが目印です。差し替えてご使用ください。 ※エネファームが発電継続していれば最大0.35 kWの電力を使用できます(エネファームで消費する電力を含む)。

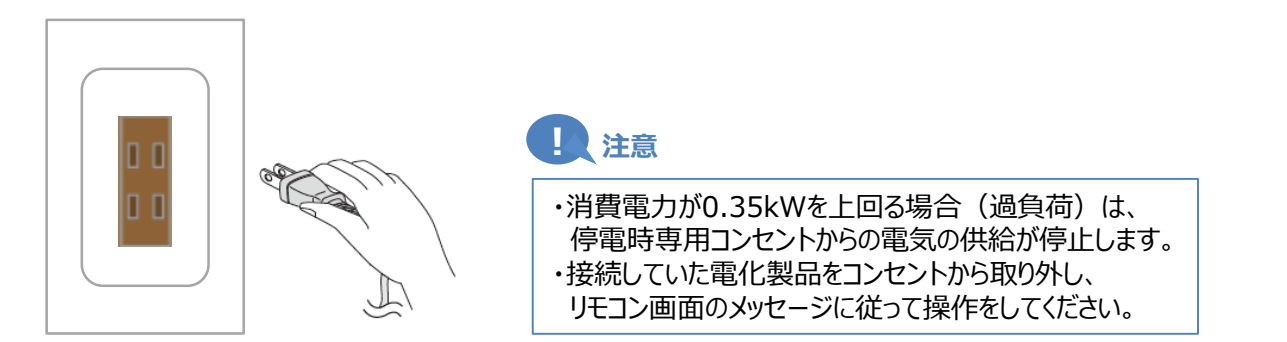

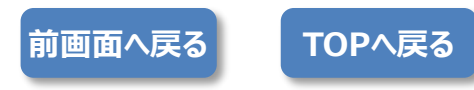

# 大阪ガス アイシン タイプ「2」 ●停電発生時の操作方法

### ※停電発生時にエネファームが「運転中」でないと、ご利用できません。

エネファームは26日間隔で約24時間停止します。

### **STEP 1**

### リモコン画面で自立運転が開始中であることを確認する(特に操作は必要ありません)。

停電してから約90秒後(最大約10分)後に、リモコン画面に「自立」が点滅表示されます。

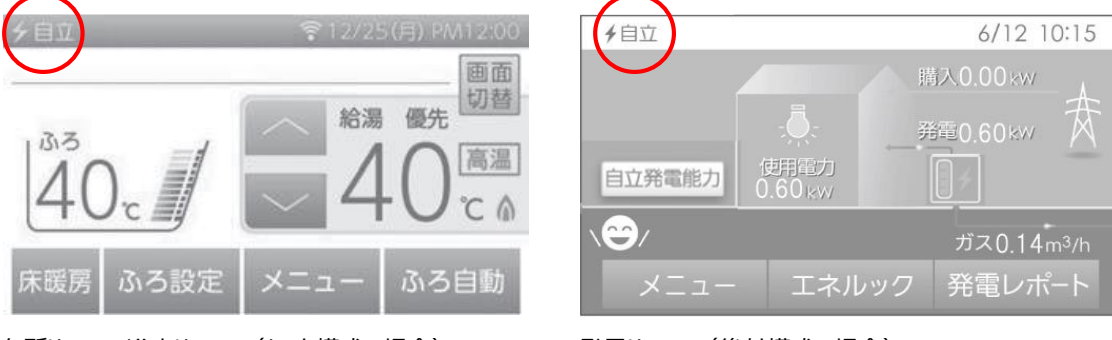

台所リモコン・浴室リモコン(セット構成の場合)

発電リモコン(後付構成の場合)

### STEP 2 停電時に使用したい電気製品を非常用コンセントへ差し替える。

非常用コンセントは茶色のコンセントが目印です。差し替えてご使用ください。 ※エネファームが発電継続していれば最大0.7 kWの電力を使用できます(エネファームで消費する電力を含む)。

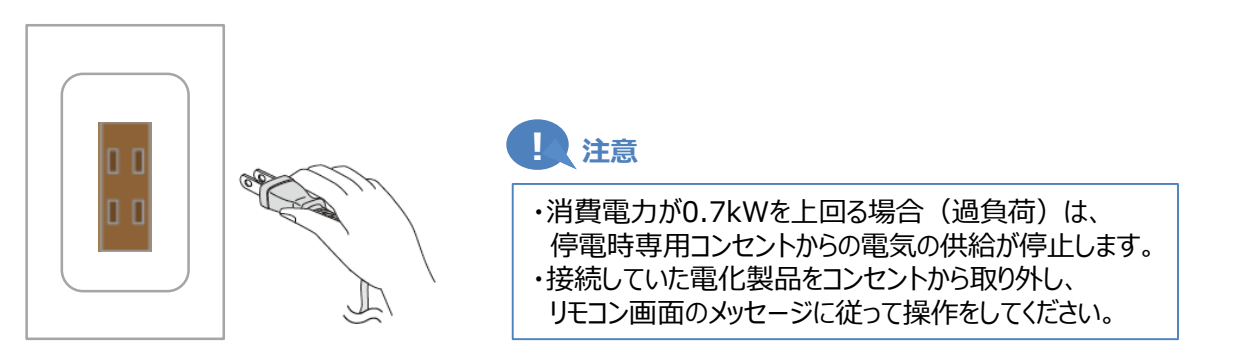

### **STEP 3**

#### 停電時発電継続運転時は浴槽の排水栓を抜く。

停電時発電継続運転中に貯湯タンクがお湯でいっぱいに近づくと、運転を継続するためにリモコンの表示と 音でお知らせした後、自動でお風呂にお湯を約24リットル出します。思わぬ事故や、浴槽のお湯があふれる 原因となるので浴槽の排水栓を抜いておきます。

TOPへ戻る

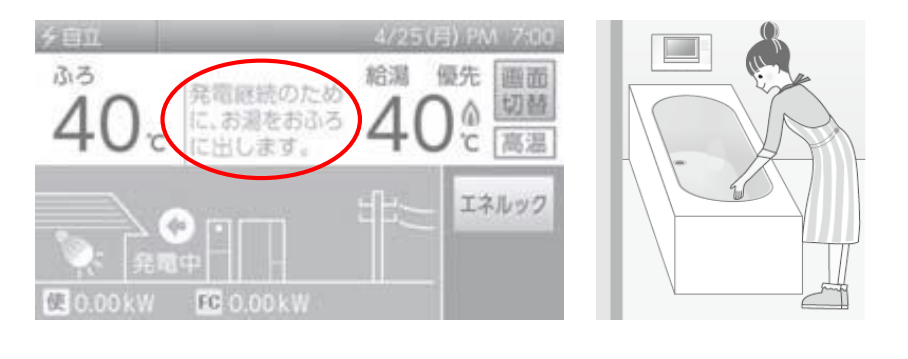

前画面へ戻る

### 西部ガス

エネファームのメーカーを選択します。

※燃料電池ユニットの品番が「FC」で始まっている機種がパナソニック製、「TM1」で始まっている機種が東芝製、 「FC」で始まっている機種がアイシン製です。

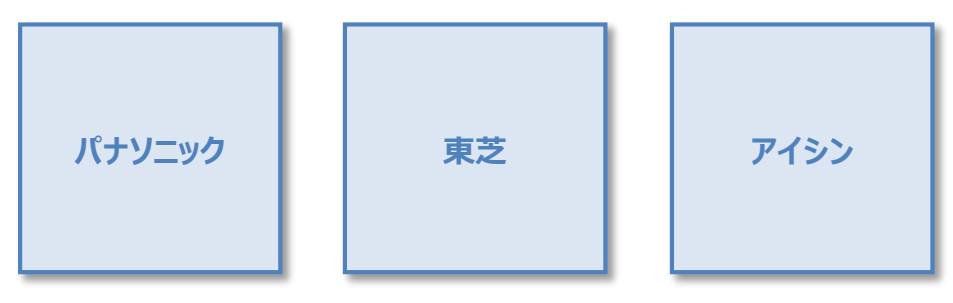

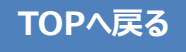

西部ガス パナソニック

発電継続機能の「有無」を確認します。

#### ※発電継続機能「なし」の機種は停電時のご利用はできません。

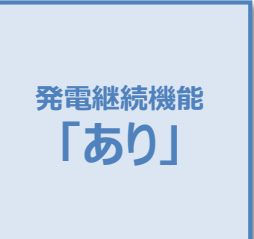

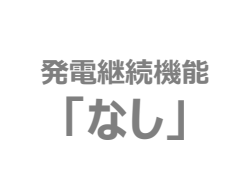

以下の品番の機種は停電時のご利用はできません。

FC-70ER23K/FC-70ER23R FC-70FR23K/FC-70FR23R

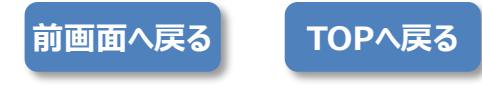

# 西部ガス パナソニック ●停電発生時の操作方法

#### ※停電発生時にエネファームが「運転中」でないと、ご利用できません。

停電が発生すると、画面と音でお知らせし、ふろ自動、ふろ保温、追いだき、たし湯、たし水、ふろ予約、暖房、浴室暖房 などは動作を停止します。

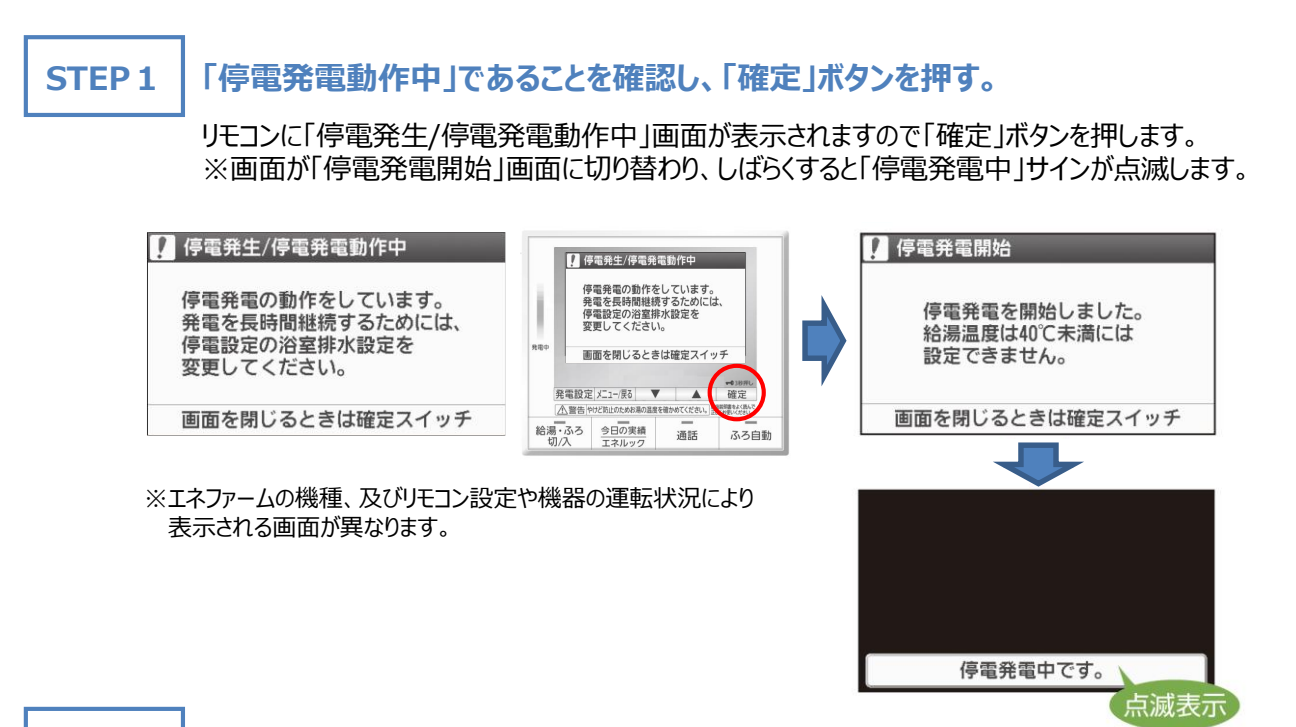

#### **STEP 2**

### 「給湯・ふろ」スイッチを「入」にする。

前画面へ戻る

リモコンの「給湯・ふろ」スイッチを「入」にすると、非常用コンセントに通電します。

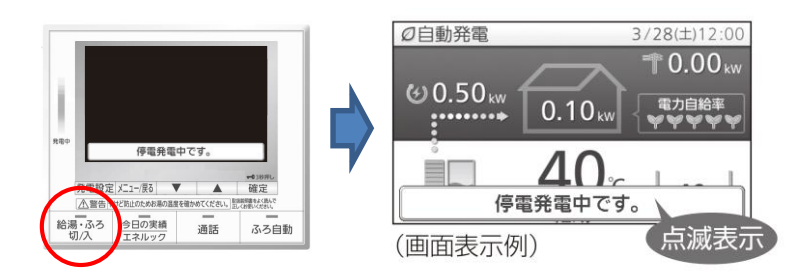

STEP 3

### 停電時に使用したい電気製品を非常用コンセントへ差し替える。

非常用コンセントは茶色のコンセントが目印です。差し替えてご使用ください。 ※エネファームが発電継続していれば最大0.50 kWの電力を使用できます(エネファームで消費する電力を含む)。

こころです。

こころです。

List

していたいで、

していたいで、

していたいで、

どを請い、

Lister Contract (Contract Contract Contreact Contreact Contreact Contreat Contract Contreact Contre

TOPへ戻る

# 西部ガス パナソニック ●停電発生時の操作方法

#### 浴室排水設定

① リモコンの「メニュー/戻る」ボタンを押して、「メニュー画面」を開きます。

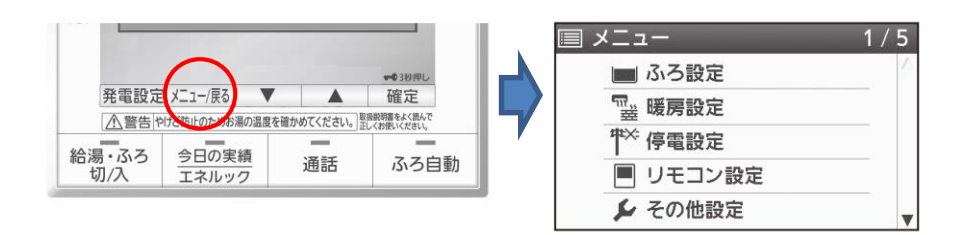

② 「メニュー画面」からリモコンの「▼▲」ボタンで「停電設定」を選び、「確定」ボタンを押します。

③ 「停電設定画面」からリモコンの「▼▲」ボタンで「浴室排水設定」を選び、「確定」ボタンを押します。

④ 「浴室排水設定画面」からリモコンの「▼▲」ボタンで「入」を選び、「確定」ボタンを押します。

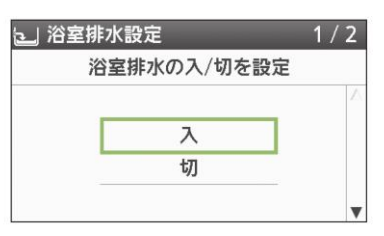

- ⑤ 浴室排水設定が「入」であることを確認して、「確定」ボタンを押します。
- ⑥ 発電中はずっとお湯が供給されますので、浴槽の排水栓を開けておくことをおすすめします。

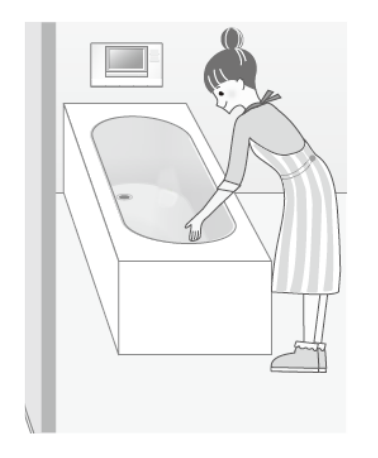

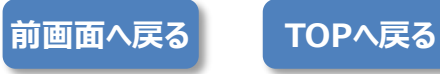

# 西部ガス 東芝 ●停電発生時の操作方法

#### ※停電発生時にエネファームが「運転中」でないと、ご利用できません。

停電が発生すると、画面と音でお知らせし、ふろ自動、ふろ保温、追いだき、たし湯、たし水、ふろ予約、暖房、浴室暖房 などは動作を停止します。

### **STEP 1**

「停電発電動作中」であることを確認し、「確定」ボタンを押す。

リモコンの「給湯」スイッチを「入」にして、画面に「自立」の表示がされていることを確認します。

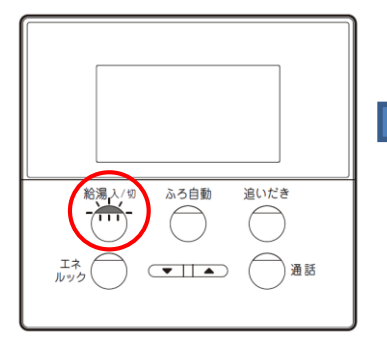

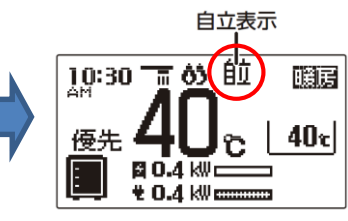

※エネファームの機種、及びリモコン設定や機器の運転状況により 表示される画面が異なります。

**STEP 2** 

### 停電時に使用したい電気製品を非常用コンセントへ差し替える。

非常用コンセントは茶色のコンセントが目印です。差し替えてご使用ください。 ※エネファームが発電継続していれば最大0.35 kWの電力を使用できます(エネファームで消費する電力を含む)。

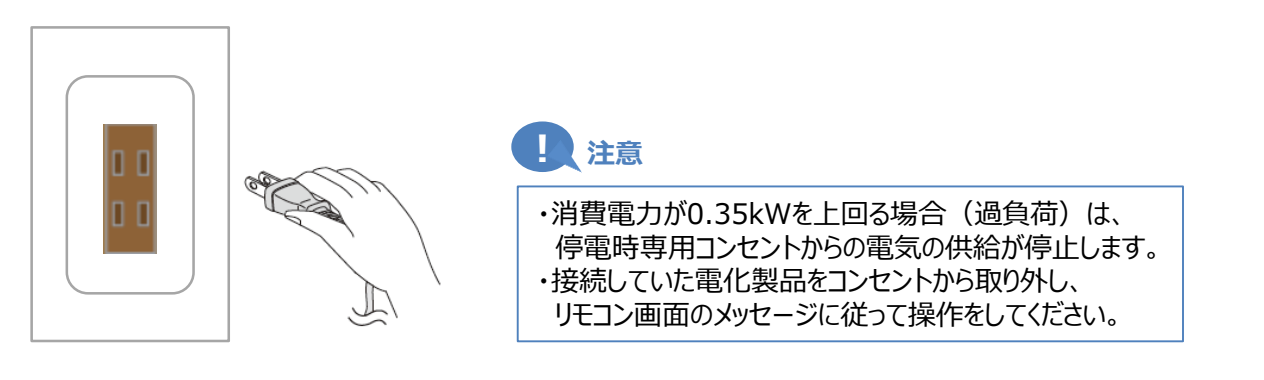

TOPへ戻る

### !!!注意

お湯を使わないと燃料電池発電ユニットは発電を停止する場合があります。

・停電中に「お湯を使ってください」の表示(警報音)が出たときは、 お風呂のお湯はりをするなど、表示が出なくなるまでお湯を使ってください。 ・およそ100 リットル使用すると表示が出なくなります。

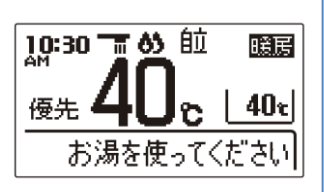

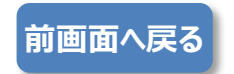

西部ガス アイシン

自立運転機能の「有無」を確認します。

#### ※自立運転機能「なし」の機種は停電時のご利用はできません。

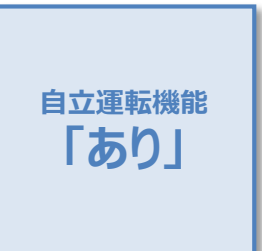

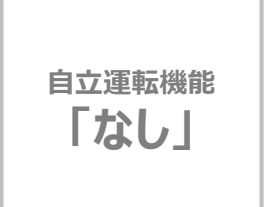

以下の品番の機種は停電時のご利用はできません。

FCC07B1N/FCCS07B1P FCCS07B2N/FCCS07B2K/FCCS07B2P

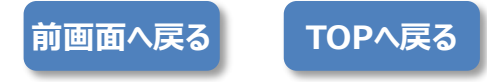

# 西部ガス アイシン ●停電発生時の操作方法

#### ※停電発生時にエネファームが「運転中」でないと、ご利用できません。

エネファームは26日間隔で約24時間停止します。

**STEP 1** 

### リモコン画面で自立運転が開始中であることを確認する(特に操作は必要ありません)。

停電してから約90秒後(最大約10分)後に、リモコン画面に「自立」が点滅表示されます。

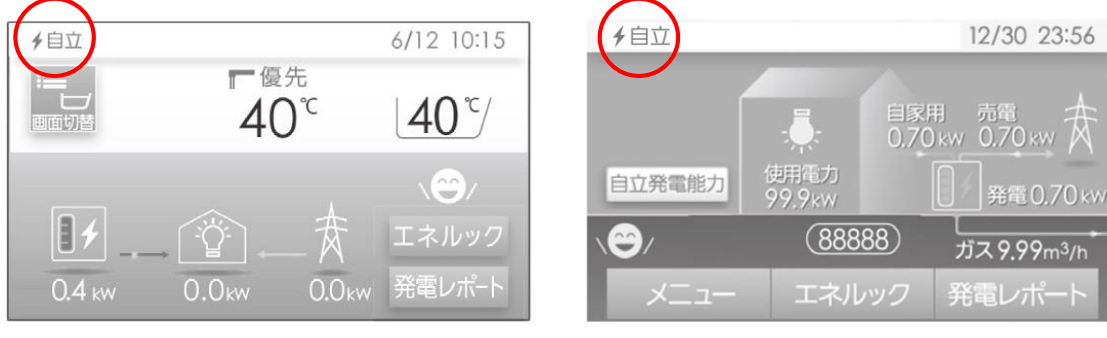

台所リモコン・浴室リモコン(セット構成の場合)

発電リモコン(後付構成の場合)

### STEP 2 停電時に使用したい電気製品を非常用コンセントへ差し替える。

非常用コンセントは茶色のコンセントが目印です。差し替えてご使用ください。 ※エネファームが発電継続していれば最大0.7 kWの電力を使用できます(エネファームで消費する電力を含む)。

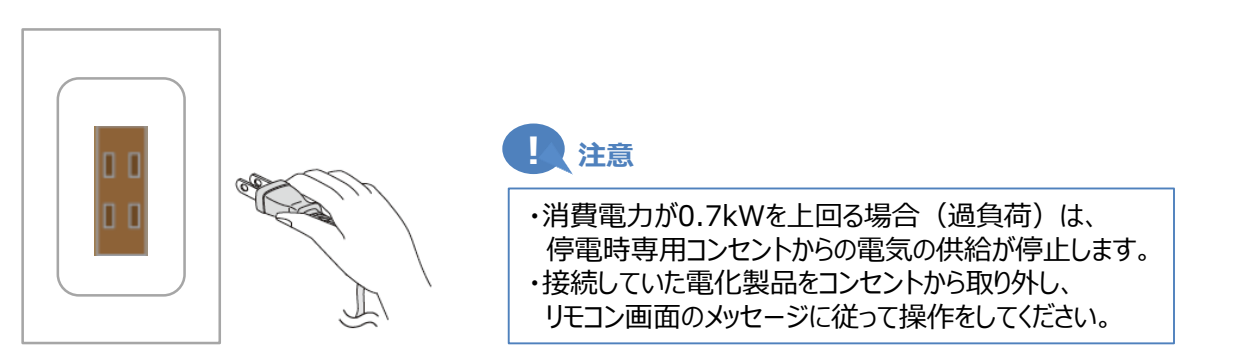

### **STEP 3**

### 停電時発電継続運転時は浴槽の排水栓を抜く。

停電時発電継続運転中に貯湯タンクがお湯でいっぱいに近づくと、運転を継続するためにリモコンの表示と 音でお知らせした後、自動でお風呂にお湯を約20リットル出します。思わぬ事故や、浴槽のお湯があふれる 原因となるので浴槽の排水栓を抜いておきます。

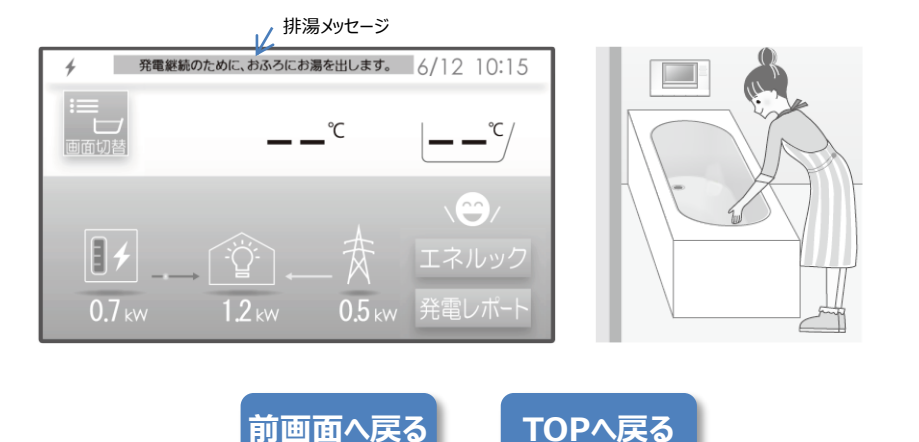